# Инструкция для учащихся по работе с электронным дневником Дистанционное обучение с помощью Дневник.ру

1. Войдите в систему Дневник.ру и выберите вкладку «Дневник».

| 5         (2019/2020)           Текущий класс                                                             | Последний просмотр страницы:                       | 4m, 02 anp 20 e 10:52 |
|----------------------------------------------------------------------------------------------------|----------------------------------------------------|-----------------------|
| Дневник Статистика По предметам По четвертям Итого                                                        | вые С., Рейтинг в классе                           |                       |
| 🗳 Учишься дистанционно? ЯКласс поможет разобраться со сл                                                  | ожными темами самостоятельно. <u>Узнать больше</u> |                       |
| <ul> <li>6 — 12 апреля 2020</li> <li>Текущая неделя</li> </ul>                                            |                                                    |                       |
| Понедельник, 6 апреля 2020                                                                                | Четверг, 9 апреля 2020                             |                       |
| География<br>1 урок                                                                                       | <b>Литература</b><br>1 урок                        |                       |
| <b>ОБЖ</b><br>2 урок                                                                                      | <b>Рус. язык</b><br>2 урок                         |                       |
| Математика<br>3 урок                                                                                      | <b>Математика</b><br>З урок                        |                       |
| Англ. язык<br>4 урок                                                                                      | <b>Музыка</b><br>4 урок                            |                       |
| Всеобщая<br>история<br>5 урок                                                                             | <b>Физкультура</b><br>5 урок                       |                       |
| Вторник, 7 апреля 2020                                                                                    | Пятница, 10 апреля 2020                            |                       |
| Рус. язык                                                                                                 | Англ. язык<br>1 урок                               |                       |
| 1 урок<br>Рус. язык<br>2 урок                                                                             | Родной<br>язык<br>2 урок                           |                       |
| Технология<br>З урок                                                                                      | Литература<br>З урок                               |                       |
| Технология<br>4 урок                                                                                      | <mark>ИЗО</mark><br>4 урок                         |                       |
| Физкультура<br>5 урок                                                                                     | <b>Математика</b><br>5 урок                        |                       |
| <ul> <li>До 9:00 7:04.<br/>пройти тест</li> <li>"Действия с<br/>десятичными<br/>росстики" (си.</li> </ul> | Всеобщая<br>история<br>6 урок                      |                       |

Для вас откроется расписание уроков на неделю (как в бумажном дневнике). На этой же странице вы можете видеть домашние задания и оценки по предметам.

2. Выберите **предмет**, для этого кликните на название предмета в нужном дне недели.

| Рус. язык<br>1 урок          |                                                                                                    |
|------------------------------|----------------------------------------------------------------------------------------------------|
| <b>Рус. язык</b><br>2 урок   |                                                                                                    |
| <b>Технология</b><br>З урок  |                                                                                                    |
| <b>Технология</b><br>4 урок  |                                                                                                    |
| <b>Физкультура</b><br>5 урок |                                                                                                    |
| Математика<br>6 урок         | ● До 9:00 7.04.<br>пройти тест<br>"Действия с<br>десятичными<br>дробями" (см.<br>страницу урока<br>6.04.) Разобраться<br>с решением и<br>оформлением<br>заданий по теме<br>депение. Записать<br>в тетрадь № 1445<br>ж-м., 1452, 1459 а:<br>Прикрепить фото<br>выполненной<br>работы.<br>ОБЯЗАТЕЛЬНО<br>ознакомиться с<br>прикрепленными |

Вы видите страницу урока, на которой можно найти всю необходимую информацию (задания, материалы к уроку, оценки, возможность связаться с учителем и отправить решение на проверку)

3. Страница урока показывает описание работы на уроке.

| МБОУ СШ № 50 > Ра                                                                                        | асписания уроков > 5 (2019/2020)                                                                                                    |                      |          |
|----------------------------------------------------------------------------------------------------|----------------------------------------------------------------------------------------------------|----------------------|----------|
| Страница                                                                                                 | урока                                                                                                    |                      |          |
| Детали урока                                                                                             |                                                                                                    |                      |          |
| Предмет:                                                                                                 | Математика                                                                                                    |                      |          |
| Дата:                                                                                                    | 7 апреля 2020, 6 урок                                                                                                    |                      |          |
| Кто приходит:                                                                                            | 5                                                                                                    |                      |          |
| Кабинет:                                                                                                 | -                                                                                                    |                      |          |
| Тема урока:                                                                                              | Деление на десятичную дробь                                                                                                    |                      |          |
| Файлы                                                                                                    |                                                                                                    |                      |          |
|                                                                                                    | Файл                                                                                                    | Тип                  | Размер   |
| 🗋 6.04. дз1                                                                                              |                                                                                                    | JPG                  | 172,7 Кб |
| 🗋 6.04. дз2                                                                                              |                                                                                                    | JPG                  | 182 Kõ   |
| Трисутствие на ур                                                                                        | ооке и комментарий учителя<br>Данные не введены учителем.                                                                                                    |                      |          |
| донашние задани                                                                                          | Задание                                                                                                    | Оценка               | Статус   |
| До 9:00 7.04. прой<br>страницу урока 6.0<br>заданий по теме д<br>а-г. Прикрепить фо<br>ознакомиться с пр | ти тест "Действия с десятичными дробями" (см.<br>04.) Разобраться с решением и оформлением<br>неление. Записать в тетрадь № 1445 ж-м, 1452, 1459<br>это выполненной работы. ОБЯЗАТЕЛЬНО<br>икрепленными файлами. | нет                  | Выдано   |
| Оценки за работу                                                                                         | на уроке                                                                                                    |                      |          |
|                                                                                                    |                                                                                                    |                      | Оценка   |
| Дистанционный ур<br>Самостоятельно, г<br>файлы), решить №<br>Задание принимае                            | юк<br>по образцу предыдущей домашней работы (см. прикреп<br>≗ 1445 н-т, 1453, 1459 д-з. Прикрепить фото выполненно<br>этся до 9:00 в.04.                                                                         | ленные<br>ой работы. | нет      |

## Описание работы на уроке может содержать тест (см. пункт 7) Страница урока

| lетали урока     |                                                          |         |           | Учитель |
|------------------|----------------------------------------------------------|---------|-----------|---------|
| Предмет:         | Математика                                               |         |           |         |
| Дата:            | 6 апреля 2020, 3 урок                                    |         |           |         |
| Кто приходит:    | 5                                                        |         |           |         |
| Кабинет:         | 24 <u>4</u> 2                                            |         |           |         |
| Тема урока:      | Деление на десятичную дробь                              |         |           |         |
| рисутствие на ур | оке и комментарий учителя<br>Данные не введены учителем. |         |           |         |
| омашние задания  | 1                                                        |         |           |         |
|                  | Задание О                                                | ценка   | Статус    |         |
|                  |                                                          | нет     | Выполнено |         |
| ценки за работу  | на уроке                                                 |         |           |         |
|                  |                                                          |         | Оценка    | -       |
| Дистанционный ур | DK T                                                     | 00.7.04 |           |         |

Здесь же вы найдете необходимые для организации урока файлы, прикрепленные учителем.

| TOOLULIO      | (00)(2                      |                   |                              |         |
|---------------|-----------------------------|-------------------|------------------------------|---------|
| праница       | урока                       |                   |                              |         |
| етали урока   |                             |                   |                              | Учитель |
| Предмет:      | Математика                  |                   |                              |         |
| Дата:         | 7 апреля 2020, 6 урок       |                   |                              |         |
| Кто приходит: | 5                           |                   |                              |         |
| Кабинет:      | 323                         |                   |                              |         |
| Тема урока:   | Деление на десятичную дробь |                   |                              |         |
| айлы          |                             |                   |                              |         |
|               | Файл                        | Тип               | Размер                       |         |
| 🗋 6.04. дз1   |                             | JPG               | 172,7 Kõ                     |         |
| D 6 04 mo     |                             | JPG               | 182 Kõ                       |         |
| айлы          | Файл                        | Тил<br>JPG<br>JPG | Размер<br>172,7 Кб<br>182 Кб | K       |

## На этой же странице вы видите домашнее задание к этому уроку.

Моя школа Мой класс Дневник Расписание Домашние задания

МБОУ СШ № 50 > Расписания уроков > 5 (2019/2020)

#### Страница урока

| a carrie Albarea                                                                                                    |                                                                                                    |               |                             | Учитель |  |
|----------------------------------------------------------------------------------------------------|----------------------------------------------------------------------------------------------------|---------------|-----------------------------|---------|--|
| Предмет:                                                                                                    | Математика                                                                                                    |               |                             |         |  |
| Дата:                                                                                                    | 7 апреля 2020, 6 урок                                                                                                    |               |                             |         |  |
| Кто приходит:                                                                                                    | 5                                                                                                    |               |                             |         |  |
| Кабинет:                                                                                                    | 35-M                                                                                                    |               |                             |         |  |
| Тема урока:                                                                                                    | Деление на десятичную дробь                                                                                                    |               |                             |         |  |
| айлы                                                                                                    |                                                                                                    |               |                             |         |  |
|                                                                                                    | Файл                                                                                                    | Тип           | Размер                      |         |  |
| 🗋 6.04. дз1                                                                                                    |                                                                                                    | JPG           | 172,7 Кб                    |         |  |
| 🗋 6.04. дз2                                                                                                    |                                                                                                    | JPG           | 182 Kõ                      |         |  |
| рисутствие на ур                                                                                                    | оке и комментарий учителя                                                                                                    |               |                             |         |  |
| рисутствие на ур                                                                                                    | оке и комментарий учителя<br>Данные не введены учителем.                                                                                                    |               |                             |         |  |
| рисутствие на ур<br>омашние задания                                                                                                    | оке и комментарий учителя<br>Данные не введены учителем.                                                                                                    |               |                             | /       |  |
| рисутствие на ур<br>омашние задания                                                                                                    | оке и комментарий учителя<br>Данные не введены учителем.<br>а<br>Задание                                                                                                    | Оценка        | Статус                      | 1       |  |
| рисутствие на ур<br>омашние задания<br>До 9:00 7.04. пройт<br>страницу урока 6.0<br>заданий по теме да<br>а-г. Прикрепить фо<br>ознакомиться с при                    | оке и комментарий учителя<br>Данные не введены учителем.<br>А<br>Задание<br>и тест "Действия с десятичными дробями" (см.<br>4.) Разобраться с десятичными дробями" (см.<br>4.) Разобраться с десятичными дробями" (см.<br>4.) Разобраться с десятичными дробями" (см.<br>4.) Разобраться с десятичными дробями" (см.<br>4.) Разобраться с десятичными дробями. См. | Оценка<br>нет | Статус<br>Выдано            | Ľ       |  |
| рисутствие на ур<br>омашние задания<br>До 9:00 7.04. пройт<br>страницу урока 6.0<br>заданий по теме ди<br>а-г. Прикрепить фо<br>ознакомиться с при<br>ценки за работу | оке и комментарий учителя<br>Данные не введены учителем.<br>А<br>Задание<br>и тест "Действия с десятичными дробями" (см.<br>4.) Разобраться с решением и оформлением<br>эление. Записать в тетрадь № 1445 ж-м, 1452, 1459<br>то выполненной работы. ОБЯЗАТЕЛЬНО<br>кирепленными файлами.<br>на уроке                                                               | Оценка<br>нет | Статус<br>Выдано            | K       |  |
| рисутствие на ур<br>омашние задания<br>До 9:00 7.04. пройт<br>страницу урока 6.0<br>заданий по теме д<br>а-г. Прикрепить фо<br>ознакомиться с при<br>ценки за работу  | оке и комментарий учителя<br>Данные не введены учителем.<br>А<br>Задание<br>и тест "Действия с десятичными дробями" (см.<br>4.) Разобраться с решением и оформлением<br>эление. Записать в тетрадь № 1445 ж-м, 1452, 1459<br>то выполненной работы. ОБЯЗАТЕЛЬНО<br>икрепленными файлами.                                                                           | Оценка<br>нет | Статус<br>Въздано<br>Оценка | K       |  |

#### 4. Выберите домашнее задание, для этого кликните на текст задания.

|                                                                                                    | деление на десятичную дроов                                                                                                    |               |                            |
|----------------------------------------------------------------------------------------------------|----------------------------------------------------------------------------------------------------|---------------|----------------------------|
| айлы                                                                                                    |                                                                                                    |               |                            |
|                                                                                                    | Файл                                                                                                    | Тип           | Размер                     |
| 6.04. дз1                                                                                                    |                                                                                                    | JPG           | 172,7 Kő                   |
| 🗋 6.04. дз2                                                                                                    |                                                                                                    | JPG           | 182 Kõ                     |
| рисутствие на уроке і                                                                                                    | и комментарий учителя                                                                                                    |               |                            |
|                                                                                                    | Данные не введены учителем.                                                                                                    |               |                            |
|                                                                                                    |                                                                                                    |               |                            |
| омашние задания                                                                                                    |                                                                                                    |               |                            |
| омашние задания                                                                                                    | Задание                                                                                                    | Оценка        | Статус                     |
| омашние задания<br>До 9:00 7.04. пройти тес<br>страницу урока 6.04.) Ра<br>заданий по теме делени<br>а-г. Прикрепить фото вы<br>ознакомиться с прикреп                           | Задание<br>т "Действия с десятичными дробями" (см.<br>зобраться с решением и оформлением<br>е. Записать в тетрадь № 1445 ж-м, 1452, 1459<br>полненной работы: ОБЯЗАТЕЛЬНО<br>пенными файлами.     | Оценка<br>нет | Статус<br>Выдано           |
| Омашние задания<br>До 9:00 7.04. пройти тес<br>страницу урока 6.04.) Ре<br>заданий по теме делени<br>а-г. Прикрепить фото вы<br>ознакомиться с прикреп<br>Оценки за работу на ур | Задание<br>т. "Действия с десятичными дробями" (см.<br>ізобраться с решением и оформлением<br>е. Записать в тетрадь № 1445 ж-м, 1452, 1459<br>полненной работы. ОБЯЗАТЕЛЬНО<br>пенными файлами. @ | Оценка<br>Нет | Статус<br>Въздано          |
| омашние задания<br>До 9:00 7.04. пройти тес<br>страницу урока 6.04.) Ра<br>заданий по теме делени<br>а-г. Прикрепить фото вы<br>ознакомиться с прикреп                           | Задание<br>т "Действия с десятичными дробями" (см.<br>зобраться с решением и оформлением<br>е. Записать в тетрадь № 1445 ж-м, 1452, 1459<br>полненной работы. ОБЯЗАТЕЛЬНО<br>ленными файлами.     | Оценка<br>нет | Статус<br>Выдано<br>Оценка |

Открылась страница домашнего задания на данный урок. Здесь вы видите полный текст задания и файлы, необходимые для его выполнения.

#### Домашнее задание

| кто выдал                                                                                                    |                                                                                                    | , Сегодня в 10:26                                                     |                                         | Выполнить задание                                                             |
|----------------------------------------------------------------------------------------------------|----------------------------------------------------------------------------------------------------|-----------------------------------------------------------------------|-----------------------------------------|-------------------------------------------------------------------------------|
| Обновлено                                                                                                    | , Сегодня                                                                                                    | в 11:39                                                               |                                         | Отказаться от задания                                                         |
| Выполнить до                                                                                                    | 7 апреля 2020, 6 урок, Мат                                                                                                    | гематика                                                              |                                         |                                                                               |
| Статус                                                                                                    | Задание в работе                                                                                                    |                                                                       |                                         | Кнопка Выполнить задани<br>отправит его на проверку<br>учителю                |
| то задано                                                                                                    |                                                                                                    |                                                                       |                                         | Кнолка Отказаться от<br>выполнения вернет задани                              |
| До 9:00 7.04. пройти<br>Разобраться с реше<br>м, 1452, 1459 а-г. Пр<br>ОБЯЗАТЕЛЬНО озн                                                                | и тест "Действия с десятичными<br>нием и оформлением заданий п<br>икрепить фото выполненной ра<br>акомиться с прикрепленными ф | дробями" (см. страницу<br>10 теме деление. Записа<br>боты.<br>айлами. | урока 6.04.)<br>ать в тетрадь № 1445 ж- | учителю. Напишите в<br>комментариях почему вы не<br>можете выполнить задание. |
|                                                                                                    | Файл                                                                                                    | Тип                                                                   | Размер                                  | -                                                                             |
| 🔲 6.04 дз1                                                                                                    |                                                                                                    | IPC                                                                   | 172 7 K6                                |                                                                               |
| E oto trigot                                                                                                    |                                                                                                    | 1-0                                                                   | 112,1 10                                |                                                                               |
| 6.04. дз2                                                                                                    |                                                                                                    | JPG                                                                   | 182 Kō                                  |                                                                               |
| <ul> <li>6.04. дз2</li> <li>езультаты работы</li> <li>Оприкрепить файл</li> </ul>                                                                     | Нет загруженн                                                                                                    | JPG<br>JPG<br>ных файлов                                              | 182 Kō                                  |                                                                               |
| <ul> <li>6.04. дз2</li> <li>езультаты работы</li> <li>Прикрепить файл</li> <li>Загрузить</li> </ul>                                                   | Нет загруженн                                                                                                    | JPG<br>JPG<br>ных файлов                                              | 182 Kō                                  |                                                                               |
| <ul> <li>6.04. дз2</li> <li>езультаты работы</li> <li>Прикрепить файл</li> <li>Загрузить</li> <li>Курнал выполнения</li> </ul>                        | Нет загруженн                                                                                                    | JPG<br>JPG<br>чых файлов                                              | 182 Kō                                  |                                                                               |
| <ul> <li>6.04. дз2</li> <li>езультаты работы</li> <li>Прикрепить файл</li> <li>Загрузить</li> <li>(урнал выполнения</li> <li>Задание в раб</li> </ul> | Нет загруженн<br>Сегодня в 11:39<br>оте                                                                                        | јРС<br>ЈРС                                                            | 182 Kō                                  |                                                                               |

Выполните задание и загрузите его в Дневник, чтобы учитель оценил вашу работу или дал необходимые указания для дальнейшей работы по предмету.

#### Домашнее задание

|                                                                                             |                                                                                                    | B 10:26                      |                                         | Бынолнить задание                                                                                         |
|---------------------------------------------------------------------------------------------|----------------------------------------------------------------------------------------------------|------------------------------|-----------------------------------------|----------------------------------------------------------------------------------------------------|
| Обновлено                                                                                   | , Сегодня в 11:39                                                                                                    |                              |                                         | Отказаться от задания                                                                                     |
| Выполнить до                                                                                | 7 апреля 2020, 6 урок, Математика                                                                                                    |                              |                                         |                                                                                                    |
| Статус                                                                                      | Задание в работе                                                                                                    |                              |                                         | Кнопка Выполнить задани<br>отправит его на проверку<br>учителю.                                           |
| го задано                                                                                   |                                                                                                    |                              |                                         | Кнопка Отказаться от                                                                                      |
| До 9:00 7.04. пройти<br>Разобраться с реше<br>м, 1452, 1459 а-г. Пр<br>ОБЯЗАТЕЛЬНО озн:     | тест "Действия с десятичными дробями" (о<br>нием и оформлением заданий по теме дел<br>икрепить фото выполненной работы.<br>акомиться с прикрепленными файлами. | см. страницу<br>ение. Записа | урока 6.04.)<br>ть в тетрадь № 1445 ж-  | выполнения вернет задани<br>учителю. Напишите в<br>комментариях почему вы не<br>можете выполнить задание. |
|                                                                                             | Файл                                                                                                    | Тип                          | Размер                                  |                                                                                                    |
| 📕 6.04. дз1                                                                                 |                                                                                                    | JPG                          | 172,7 Kő                                |                                                                                                    |
| 📕 6.04. дз2                                                                                 |                                                                                                    | JPG                          | 182 Kõ                                  |                                                                                                    |
| зультаты работы                                                                             |                                                                                                    |                              |                                         |                                                                                                    |
| 0                                                                                           | Нет загруженных файлов                                                                                                    |                              |                                         |                                                                                                    |
| Прикрепить файл                                                                             | A                                                                                                    |                              |                                         |                                                                                                    |
| Загрузить                                                                                   |                                                                                                    |                              |                                         |                                                                                                    |
| (урнал <mark>выполнения</mark>                                                              |                                                                                                    |                              |                                         |                                                                                                    |
| Задание в рабо                                                                              | ote                                                                                                    |                              |                                         |                                                                                                    |
| Задание в рабо<br>Комментарий или вс                                                        | прос учителю                                                                                                    |                              |                                         |                                                                                                    |
| Задание в рабо                                                                              | лте<br>прос учителю                                                                                                    |                              |                                         |                                                                                                    |
| Задание в рабо                                                                              | лте<br>прос учителю                                                                                                    |                              |                                         |                                                                                                    |
| Задание в рабо<br>Комментарий или вс<br>Добавить                                            | лте<br>прос учителю                                                                                                    |                              |                                         |                                                                                                    |
| Задание в рабо<br>Комментарий или вс                                                        | лрос учителю                                                                                                    | 1 0                          |                                         | комментариях                                                                                              |
| Задание в рабо<br>Комментарий или вс<br>Добавить<br>решением и офо                          | лте<br>прос учителю<br>рмлением заданий по теме делен                                                                                                    | че. Записа                   |                                         | комментариях<br>можете выполн                                                                             |
| Задание в рабо<br>Комментарий или во<br>Добавить<br>решением и офо<br>г. П<br>0 031 Прикре  | оте<br>прос учителю<br>рмлением заданий по теме делен<br>епить файл                                                                                            | ие. Записа                   |                                         | ж- комментариях<br>можете вылолн                                                                          |
| Задание в раб<br>Комментарий или вс<br>Добавить<br>решением и офо<br>с П<br>о озн<br>Прикре | лте<br>прос учителю<br>рмлением заданий по теме делен<br>епить файл<br>Выберите спосо                                                                          | ие. Записа<br>б добавле      |                                         | Комментариях<br>можете выполн<br>Х                                                                        |
| Задание в рабо<br>Комментарий или во<br>Добавить<br>решением и офо<br>г. ПГ<br>) 031 Прикре | лте<br>прос учителю<br>рмлением заданий по теме делен<br>епить файл<br>Выберите спосо                                                                          | ие. Записа                   | <br>ть в тетрадь № 1445<br>ния файлов   | ж- комментариях<br>можете выполн                                                                          |
| Задание в рабо<br>Комментарий или во<br>Добавить<br>решением и офо<br>с. Прикре<br>Гы       | лте<br>прос учителю<br>рмлением заданий по теме делен<br>епить файл<br>Выберите спосо                                                                          | ие. Записа                   | с:<br>ть в тетрадь № 1445<br>ния файлов | ж- комментариях<br>можете выпол<br>Х                                                                      |
| Задание в рабо<br>Комментарий или во<br>Решением и офо<br>г. П<br>031 Прикре                | лте<br>прос учителю<br>рмлением заданий по теме делен<br>епить файл<br>Выберите спосо                                                                          | ие. Записа<br>б добавле      | ()<br>ть в тетрадь № 1445<br>ния файлов | ж- комментариях<br>можете выпол                                                                           |

OneDrive — это удобное хранилище для ваших документов

| Нет загруженных файло                 | OB |
|---------------------------------------|----|
| 📄 6.04. дз1.jpg 🛞                     |    |
| Прикрепить файл                       |    |
|                                       |    |
| Загрузить                             |    |
| Журнал выполнения                     |    |
|                                       |    |
| , Сегодня в 11:39<br>Задание в работе |    |
| Комментарий или вопрос учителю        |    |
|                                       |    |
|                                       |    |
|                                       |    |
|                                       |    |
|                                       |    |
|                                       |    |

Оставьте небольшое сообщение учителю, если необходимо, задайте вопрос и в правом верхнем углу выберите «Выполнить задание».

| Кто выдал                                                                                                    |                                                                                                    | Сегодня в 10:26                                                               |                                         | Выполнить задание                                                             |
|----------------------------------------------------------------------------------------------------|----------------------------------------------------------------------------------------------------|-------------------------------------------------------------------------------|-----------------------------------------|-------------------------------------------------------------------------------|
| Обновлено                                                                                                    | , Сегод                                                                                                    | ня в 11:39                                                                    |                                         | Отказаться от задания                                                         |
| Выполнить до                                                                                                    | 7 апреля 2020, 6 урок, М                                                                                                    | Латематика                                                                    |                                         |                                                                               |
| Статус                                                                                                    | Задание в работе                                                                                                    |                                                                               |                                         | Кнопка Выполнить задание<br>отправит его на проверку<br>учителю.              |
| то задано                                                                                                    |                                                                                                    |                                                                               |                                         | Кнопка Отказаться от<br>выполнения вернет задани                              |
| До 9:00 7.04. прой<br>Разобраться с рец<br>м, 1452, 1459 а-г. Г<br>ОБЯЗАТЕЛЬНО оз                               | ти тест "Действия с десятичны<br>иением и оформлением задани<br>Трикрепить фото выполненной<br>знакомиться с прикрепленными | ии дробями" (см. страницу<br>й по теме деление. Записа<br>работы.<br>файлами. | урока 6.04.)<br>ать в тетрадь № 1445 ж- | учителю. Напишите в<br>комментариях почему вы не<br>можете выполнить задание. |
|                                                                                                    | Файл                                                                                                    | Тип                                                                           | Размер                                  |                                                                               |
| 🔳 6.04. дз1                                                                                                    |                                                                                                    | JPG                                                                           | 172,7 Kő                                |                                                                               |
| 🔳 6.04. дз2                                                                                                    |                                                                                                    | JPG                                                                           | 182 Kõ                                  |                                                                               |
| езультаты работы                                                                                                | Нет загруж                                                                                                    | енных файлов                                                                  |                                         |                                                                               |
| езультаты работы<br>🖉 <u>Прикрепить файл</u>                                                                    | Нет загруж                                                                                                    | енных файлов                                                                  |                                         |                                                                               |
| езультаты работы<br><i>Прикрепить файл</i><br>Загрузить<br>Сурнал выполнени:                                    | Нет загруж<br>1                                                                                                    | енных файлов                                                                  |                                         |                                                                               |
| езультаты работы                                                                                                | Нет загруж<br>1<br>я<br>Сегодня в 11:39<br>аботе                                                                            | енных файлов                                                                  |                                         |                                                                               |
| езультаты работы<br>Прикрепить файл<br>Загрузить<br>Сурнал выполнени:<br>Задание в ра<br>Комментарий или        | Нет загруж<br>1<br>я<br>Сегодня в 11:39<br>аботе<br>вопрос учителю                                                          | енных файлов                                                                  |                                         |                                                                               |
| езультаты работы<br><i>Прикрепить файл</i><br>Загрузить<br>Сурнал выполнени:<br>Задание в ра<br>Комментарий или | Нет загруж<br>1<br>я<br>Сегодня в 11:39<br>аботе<br>вопрос учителю                                                          | енных файлов                                                                  |                                         | K                                                                             |
| езультаты работы<br>Прикрепить файл<br>Загрузить<br>Сурнал выполнени:<br>Задание в ра<br>Комментарий или        | Нет загруж<br>1<br>я<br>Сегодня в 11:39<br>аботе<br>вопрос учителю                                                          | енных файлов                                                                  |                                         | K                                                                             |
| езультаты работы<br><i>Прикрепить файл</i><br>Загрузить<br>Сурнал выполнени:<br>Задание в ра<br>Комментарий или | Нет загруж<br>1<br>я<br>Сегодня в 11:39<br>аботе<br>вопрос учителю                                                          | енных файлов                                                                  |                                         | K                                                                             |

Учитель отправит вам ответное сообщение и выставит оценку за урок.

5. Информацию об организации учебного процесса можно узнать на странице класса, для этого выберите в разделе «Образование» вкладку «Мой класс». В ленте объявлений вы видите актуальную информацию от учителей и администрации школы.

| моя школа                                                                                                    | мои кла                                                                                                    | Дневн                                                                                                    | ик Расписан                                                                                                    | ние дот                                                                   | иашние за                                                                                                    | адания                                                                                                    |                                           |                                  |  |
|----------------------------------------------------------------------------------------------------|----------------------------------------------------------------------------------------------------|----------------------------------------------------------------------------------------------------|----------------------------------------------------------------------------------------------------|---------------------------------------------------------------------------|----------------------------------------------------------------------------------------------------|----------------------------------------------------------------------------------------------------|-------------------------------------------|----------------------------------|--|
| БОУ СШ № 50                                                                                                    |                                                                                                    |                                                                                                    |                                                                                                    |                                                                           |                                                                                                    |                                                                                                    |                                           |                                  |  |
| Клас                                                                                                    | с: 5<br>) учебный г                                                                                                    | од                                                                                                    |                                                                                                    |                                                                           |                                                                                                    |                                                                                                    |                                           |                                  |  |
| Объявления                                                                                                    | Люди                                                                                                    | Календарь                                                                                                    | Группы                                                                                                    | Файлы                                                                     | Форум                                                                                                    | Достижения                                                                                                    | Книга д                                   | ля занятий                       |  |
|                                                                                                    |                                                                                                    |                                                                                                    |                                                                                                    |                                                                           |                                                                                                    |                                                                                                    |                                           | Сотрудники класса                |  |
|                                                                                                    |                                                                                                    |                                                                                                    |                                                                                                    |                                                                           |                                                                                                    |                                                                                                    |                                           |                                  |  |
| 20 Map.                                                                                                    | в 10:14                                                                                                    |                                                                                                    |                                                                                                    |                                                                           |                                                                                                    |                                                                                                    |                                           |                                  |  |
| March 1997                                                                                                    |                                                                                                    |                                                                                                    |                                                                                                    | LOU USU SI                                                                |                                                                                                    |                                                                                                    |                                           |                                  |  |
| Уважаемые ро<br>теме "Древней                                                                                                    | о <mark>дители и</mark><br>йший Рим                                                                                                    | и учащиеся<br>и" (видео +                                                                                                    | 5 , прошу де<br>текст) на сайт                                                                                     | е интерн                                                                  | омиться (<br>етурок ( в                                                                                                    | с информацие<br>рамках                                                                                                    | 110                                       |                                  |  |
| Уважаемые ро<br>теме "Древней<br>дистанционно                                                                                                    | одители и<br>йший Рим<br>ого обуче                                                                                                    | и учащиеся<br>и" (видео +<br>ения). Возмо                                                                                                    | 5 , прошу де<br>текст) на сайт<br>эжно этот сай                                                                    | е интерн<br>т будет в                                                     | сомиться с<br>етурок ( в<br>дальнейц                                                                                                    | с информацие<br>рамках<br>цем использо                                                                                           | ван для                                   | Ученики                          |  |
| Уважаемые ро<br>теме "Древней<br>дистанционно<br>данной формы                                                                                           | одители и<br>йший Рим<br>ого обуче<br>ы обучені                                                                                                    | и учащиеся<br>и" (видео +<br>ения). Возмо<br>ия. Ссылка                                                                                                    | 5 , прошу де<br>текст) на сайт<br>жно этот сай<br>на источник:                                                     | е интерн<br>т будет в<br>https://in                                       | комиться (<br>етурок ( в<br>дальнейц<br>terneturol                                                                                                    | с информацие<br>рамках<br>цем использо<br>c.ru/lesson/isto                                                                       | ван для<br>priya/5-                       | Ученики                          |  |
| Уважаемые ро<br>теме "Древней<br>дистанционно<br>данной формы<br>klass/drevniy-r<br>https://interpo                                                     | одители и<br>йший Рим<br>ого обуче<br>ы обучени<br>im/drevne<br>turok ru4                                                                            | и учащиеся<br>и" (видео +<br>ения). Возмо<br>ия. Ссылка<br>eyshiy-rim                                                                                                    | 5 , прошу де<br>текст) на сайт<br>жно этот сай<br>на источник:                                                     | е интерн<br>т будет в<br>https://in                                       | комиться (<br>етурок ( в<br>дальнейц<br>terneturol                                                                                                    | с информацие<br>рамках<br>цем использо<br>c.ru/lesson/isto                                                                       | ван для<br>priya/5-                       | Ученики                          |  |
| Уважаемые ро<br>теме "Древней<br>дистанционно<br>данной формы<br>klass/drevniy-r<br>https://interne                                                     | одители и<br>йший Рим<br>ого обуче<br>ы обучени<br>im/drevne<br>turok.ru/l                                                                           | и учащиеся<br>и" (видео +<br>ения). Возмо<br>ия. Ссылка<br>eyshiy-rim<br>lesson/istori                                                                                                    | 5 , прошу де<br>текст) на сайт<br>ожно этот сай<br>на источник:<br>ya/5-klass/dre                                  | е интерн<br>т будет в<br>https://in<br>vniy-rim/o                         | комиться (<br>етурок ( в<br>дальнейц<br>terneturol<br>drevneysh                                                                                                    | с информацие<br>рамках<br>ueм использо<br>k.ru/lesson/isto<br>iy-rim                                                             | ван для<br>briya/5-                       | Ученики                          |  |
| Уважаемые ро<br>теме "Древней<br>дистанционно<br>данной формы<br>klass/drevniy-r<br>https://interne                                                     | одители и<br>йший Рим<br>ого обуче<br>ы обучени<br>im/drevne<br>turok.ru/l                                                                           | и учащиеся<br>и" (Видео +<br>ния). Возмо<br>ия. Ссылка<br>eyshiy-rim<br>lesson/istori                                                                                                    | 5 , прошу де<br>текст) на сайт<br>эжно этот сай<br>на источник:<br>ya/5-klass/dre                                  | е интерн<br>т будет в<br>https://in<br>vniy-rim/u                         | сомиться (<br>етурок ( в<br>дальнейц<br>terneturol<br>drevneysh                                                                                                    | с информацие<br>рамках<br>цем использо<br>(.ru/lesson/isto<br>iy-rim<br>Ф 21 пр                                                  | и по<br>ван для<br>priya/5-<br>росмотр    | Ученики                          |  |
| Уважаемые ро<br>теме "Древней<br>дистанционно<br>данной формь<br>klass/drevniy-r<br>https://interne                                                     | одители и<br>йший Рим<br>ого обучен<br>обучени<br>обучени<br>im/drevne<br>turok.ru/l<br>ентарии.                                                     | и учащиеся<br>и" (видео +<br>ния). Возмо<br>ия. Ссылка<br>eyshiy-rim<br>lesson/istori                                                                                                    | 5 , прошу де<br>текст) на сайт<br>жно этот сай<br>на источник:<br>ya/5-klass/dre                                   | е интерн<br>т будет в<br>https://in<br>vniy-rim/i                         | сомиться (<br>етурок ( в<br>дальнейц<br>terneturoł<br>drevneysh                                                                                                    | с информацие<br>рамках<br>цем использо<br>c.ru/lesson/isto<br>iy-rim<br>④ 21 пр                                                  | ан для<br>briya/5-<br>росмотр             | Ученики                          |  |
| Уважаемые ро<br>теме "Древней<br>дистанционно<br>данной формь<br>klass/drevniy-r<br>https://interne                                                     | одители и<br>йший Рик<br>эго обуче<br>ы обучені<br>im/drevne<br>turok.ru/l<br>ентарии.<br>афа писы                                                   | и учащиеся<br>и" (видео +<br>ния). Возми<br>ия. Ссылка<br>eyshiy-rim<br>lesson/istori<br><br>Здравств<br>м.отв.?                                                                                                    | 5 , прошу де<br>текст) на сайт<br>ожно этот сай<br>на источник:<br>ya/5-klass/dre<br>yйте,                         | е интерн<br>т будет в<br>https://in<br>vniy-rim/i                         | омиться (<br>етурок ( в<br>дальнейц<br>terneturol<br>drevneysh                                                                                                    | с информацие<br>рамках<br>цем использо<br>c.ru/lesson/isto<br>iy-rim<br>② 21 пр<br>А на вопр. пос                                | ан для<br>ван для<br>oriya/5-<br>оосмотр  | Ученики                          |  |
| Уважаемые ро<br>теме "Древней<br>дистанционно<br>данной формь<br>klass/drevniy-r<br>https://interne<br>• Ещё комм<br>парагра<br>Ответит                 | одители и<br>йший Рик<br>ого обучен<br>ы обучены<br>im/drevne<br>turok.ru/l<br>ентарии.<br>афа писы<br>ть • 20 ма                                    | и учащиеся<br>и" (видео +<br>ния). Возмо<br>ия. Ссылка<br>eyshiy-rim<br>lesson/istori<br><br>Здравств<br>м.отв.?<br>ар. в 11:54                                                                                                    | 5 , прошу де<br>текст) на сайт<br>ожно этот сай<br>на источник:<br>ya/5-klass/dre<br>yйте,                         | е интерн<br>т будет в<br>https://in<br>vniy-rim/                          | омиться (<br>етурок ( в<br>дальнейц<br>terneturoł<br>drevneysh                                                                                                    | с информацие<br>рамках<br>цем использо<br>c.ru/lesson/isto<br>iy-rim<br>④ 21 пр<br>А на вопр. пос                                | ан для<br>boriya/5-<br>росмотр            | Ученики                          |  |
| Уважаемые ро<br>теме "Древней<br>дистанционно<br>данной форме<br>klass/drevniy-r<br>https://interne<br>► Ещё комм<br>парагра<br>Ответит                 | одители и<br>йший Рик<br>ого обучены<br>обучены<br>im/drevne<br>turok.ru/l<br>ентарии.<br>афа писы<br>ть • 20 ма                                     | и учащиеся<br>и" (видео +<br>ния). Возми<br>ия. Ссылка<br>eyshiy-rim<br>eesson/istori<br><br>Здравств<br>м.отв.?<br>ар. в 11:54                                                                                                    | 5 , прошу де<br>текст) на сайт<br>жно этот сай<br>на источник:<br>ya/5-klass/dre<br>yйте,                          | е интерн<br>т будет в<br>https://in<br>vniy-rim/и<br>Нет, н               | омиться (<br>етурок ( в<br>дальнейц<br>terneturoł<br>drevneysh<br>drevneysh                                                                                                 | с информацие<br>рамках<br>ueм использо<br>c.ru/lesson/isto<br>iy-rim<br>Ф 21 пр<br>А на вопр. пос                                | ван для<br>ван для<br>огіуа/5-<br>росмотр | Ученики                          |  |
| Уважаемые ро<br>теме "Древней<br>дистанционно<br>данной форме<br>klass/drevniy-r<br>https://interne<br>• Ещё комм<br>парагра<br>Ответит                 | одители и<br>йший Рик<br>ого обучен<br>обучени<br>im/drevne<br>turok.ru/l<br>ентарии.<br>афа писы<br>ть 20 ма<br>информац<br>алаю.                   | и учащиеся<br>и" (видео +<br>ния). Возми<br>ия. Ссылка<br>eyshiy-rim<br>esson/istori<br><br>Здравств<br>м.отв.?<br>ар. в 11:54<br>ция должна                                                                                                    | 5 , прошу де<br>текст) на сайт<br>эжно этот сай<br>на источник:<br>ya/5-klass/dre<br>yйте,<br>просто воспо         | е интерн<br>т будет в<br>https://in<br>vniy-rim/u<br>vniy-rim/u<br>нет, н | сомиться (<br>етурок ( в<br>дальнейц<br>terneturoł<br>drevneysh<br>drevneysh<br>drevneysh<br>де надо. Да<br>док, д/з на                                                     | с информацие<br>рамках<br>uew использо<br>c.ru/lesson/isto<br>iy-rim<br>② 21 пр<br>A на вопр. пос<br>анная<br>каникулы не        | ван для<br>огіуа/5-<br>росмотр            | Ученики                          |  |
| Уважаемые ро<br>теме "Древней<br>дистанционно<br>данной формы<br>klass/drevniy-r<br>https://interner<br>• Ещё комм<br>парагра<br>Ответит<br>и<br>а<br>а | одители и<br>йший Рик<br>ого обучен<br>ы обучены<br>іт/drevne<br>turok.ru/l<br>ентарии.<br>афа писы<br>ть · 20 ма<br>информац<br>адаю.<br>Этветить   | <ul> <li>и учащиеся</li> <li>и учащиеся</li> <li>и (видео +</li> <li>ния). Возма</li> <li>ия. Ссылка</li> <li>eyshiy-rim</li> <li>eyshiy-rim</li> <li>здравств</li> <li>м.отв.?</li> <li>ар. в 11:54</li> <li>ция должна</li> <li>20 мар. в 1</li> </ul>              | 5 , прошу де<br>текст) на сайт<br>эжно этот сай<br>на источник:<br>ya/5-klass/dre<br>yйте,<br>лросто воспа<br>1:57 | е интерн<br>т будет в<br>https://in<br>vniy-rim/u<br>vniy-rim/u<br>Heт, н | сомиться (<br>етурок ( в<br>дальнейц<br>terneturoł<br>drevneysh<br>drevneysh<br>,<br>,<br>,<br>,<br>,<br>,<br>,<br>,<br>,<br>,<br>,<br>,<br>,<br>,<br>,<br>,<br>,<br>,<br>, | с информацие<br>рамках<br>ueм использо<br>c.ru/lesson/isto<br>iy-rim<br>21 пр<br>21 пр<br>A на вопр. пос<br>анная<br>каникулы не | ван для<br>огіуа/5-<br>росмотр            | Ученики                          |  |
| Уважаемые ро<br>теме "Древней<br>дистанционно<br>данной формь<br>klass/drevniy-r<br>https://interne<br>• Ещё комм<br>парагра<br>Ответит<br>и<br>з<br>о  | одители и<br>йший Рик<br>ого обучен<br>ы обучени<br>іт/drevne<br>turok.ru/l<br>ентарии.<br>афа письм<br>ть • 20 ма<br>информац<br>вадаю.<br>Этветить | <ul> <li>и учащиеся</li> <li>и учащиеся</li> <li>и (видео +</li> <li>ния). Возми</li> <li>ия. Ссылка</li> <li>eyshiy-rim</li> <li>везоп/istori</li> <li></li> <li>Здравств</li> <li>м.отв.?</li> <li>ар. в 11:54</li> <li>ция должна</li> <li>.20 мар. в 1</li> </ul> | 5 , прошу де<br>текст) на сайт<br>эжно этот сай<br>на источник:<br>ya/5-klass/dre<br>yйте,<br>просто воспо<br>1:57 | е интерн<br>т будет в<br>https://in<br>vniy-rim/o<br>Heт, н               | омиться (<br>етурок ( в<br>дальнейц<br>terneturoł<br>drevneysh<br>drevneysh<br>drevneysh<br>де надо. Да<br>рок, д/з на                                                      | с информацие<br>рамках<br>цем использо<br>c.ru/lesson/isto<br>iy-rim                                                             | ван для<br>огіуа/5-<br>оосмотр            | Ученики<br>Файлы<br>Всего 1 файл |  |

6. Связаться с учителем можно с помощью сервиса личных сообщений. Для этого на странице нужного урока кликните на имя учителя (в правом верхнем углу).

| ОБРАЗОВАНИ                                                                                                    | е дод              | профиль        | общение     | приложения |                       |
|----------------------------------------------------------------------------------------------------|--------------------|----------------|-------------|------------|-----------------------|
| Моя школа Мо                                                                                                    | ой класс Дневн     | ник Расписание | Домашние за | дания      |                       |
| ИБОУ СШ № 50 > Рас                                                                                                    | писания уроков > 5 | (2019/2020)    |             |            |                       |
| Страница у                                                                                                    | /рока              |                |             |            |                       |
| цетали урока                                                                                                    |                    |                |             |            | Учитель               |
| Предмет:                                                                                                    | Математика         |                |             |            |                       |
| Дата:                                                                                                    | 7 апреля 2020,     | 6 урок         |             |            | Учитель вашего класса |
| Кто приходит:                                                                                                    | 5                  |                |             |            |                       |
| Кабинет:                                                                                                    | 5                  |                |             |            |                       |
| Тема урока:                                                                                                    | Деление на дес     | ятичную дробь  |             |            |                       |
| Файлы                                                                                                    |                    |                |             |            |                       |
|                                                                                                    | Файл               | л              | Τν          | п Размер   |                       |
| 6.04. дз1                                                                                                    |                    |                | JP          | G 172,7 Kõ |                       |
| A REAL PROPERTY OF A REAL PROPERTY OF A REAL PROPER |                    |                | JP          | G 182 Kő   |                       |

Откроется личная страница учителя в Дневник.ру. В правом верхнем углу выберите «Написать этому пользователю». Наберите текст сообщения и, если необходимо, прикрепите файлы.

| образование           | дод п                      | рофиль общ                                | цение приложі                             | ения   |        |          |        |      |
|-----------------------|----------------------------|-------------------------------------------|-------------------------------------------|--------|--------|----------|--------|------|
|                       | Учител<br>отправ<br>Школа: | нь кому необх<br>ить домашне<br>мбоу сш м | ходимо<br>е задание<br>№ 50, МБОУ СШ № 50 | йн     |        | â<br>∫   | 3<br>• |      |
| Профиль Друзья        |                            |                                           |                                           |        |        |          |        |      |
| Друзья                |                            | Лента                                     |                                           |        |        |          | _      |      |
| ОБРАЗОВА              | ние                        | дод г                                     | трофиль                                   | общен  | ИЕ Г   | триложен | ия     |      |
| Сообщения             | Почта                      | <mark>Календарь</mark>                    | Обновления                                | Друзья | Группы | События  | Блог   | Файл |
| сообщения<br>Новое со | ообще                      | ение                                      |                                           |        |        |          |        |      |
|                       |                            |                                           | онлайн                                    |        |        |          |        | 3    |
| Домашнее зад          | ание на 7.0                | )4.[                                      |                                           |        |        |          |        |      |

Обратите внимание, чтобы прикрепить файл к личному сообщению, необходимо предварительно загрузить его в информационное облако Дневник.ру. Загруженные таким образом файлы будут отображаться в вашей ленте новостей и будут доступны во вкладке «Файлы» на вашей личной странице в Дневнике.ру.

Прикрепить файлы из Дневника

У вас нет истории переписки с этим пользователем

|                                                                                                    | Выберите способ добавления ф                                                                                                    | айлов                                                      |
|----------------------------------------------------------------------------------------------------|----------------------------------------------------------------------------------------------------|------------------------------------------------------------|
| О<br>Прикрепить из<br>Дневник.ру                                                                                                    | Эагрузить с<br>компьютера                                                                                                    | Сосоличиться к<br>Подключиться к<br>OneDrive — это удобное |
|                                                                                                    |                                                                                                    | хранилище для ваших<br>документов                          |
| з Дневника                                                                                                    |                                                                                                    |                                                            |
| агрузка файлов                                                                                                    |                                                                                                    |                                                            |
| Файлы                                                                                                    |                                                                                                    | В папку                                                    |
| 1. Выберите файл Фа                                                                                                    | айл не выбран 🦊                                                                                                    | Новая папка                                                |
| 2. Выберите файл Фа                                                                                                    | айл не выбран                                                                                                    | Дистанционные задания                                      |
| 3. Выберите файл Фа                                                                                                    | айл не выбран                                                                                                    |                                                            |
| <ul> <li>разрешены только опред</li> <li>общий объём загружаем</li> <li>загрузка файлов, наруша<br/>и <u>Положения о модеран</u><br/>аккаунта</li> </ul> | деленные типы файлов<br>ых файлов не должен превышать 2 Гб<br>нощих <u>Пользовательское соглашение</u><br>ции, приведет к блокированию вашего        |                                                            |
| Загрузить или вернуться к                                                                                                    | файлам                                                                                                    | Прикрепить файлы                                           |
|                                                                                                    | And and an an                                                                                                    |                                                            |
| 11 - 14 - L                                                                                                    |                                                                                                    |                                                            |
| агрузка файлов<br>Файлы                                                                                                    |                                                                                                    | В папку                                                    |
|                                                                                                    | 04 set ins                                                                                                    | Users says                                                 |
| высерите фаил 6.                                                                                                    | оч. дзт.jpg                                                                                                    | новая папка<br>Дистанционные задания                       |
| <ul> <li>выоерите файл 6.</li> </ul>                                                                                                    | u4. дз2.jpg                                                                                                    |                                                            |
| 3. Выберите файл Ф                                                                                                    | аил не выбран                                                                                                    |                                                            |
| <ul> <li>разрешены только опре,</li> <li>общий объём загружаем</li> <li>загрузка файлов, наруши и Положения о модерал<br/>аккаунта</li> </ul>            | деленные типы файлов<br>ых файлов не должен превышать 2 Гб<br>ающих <u>Пользовательское соглашение</u><br><u>им</u> , приведет к блокированию вашего |                                                            |
|                                                                                                    |                                                                                                    |                                                            |

Можно создать общую папку для дистанционных заданий или создать разные папки для каждого предмета, как вам удобнее. Старайтесь прикреплять файлы в нужном порядке, для более удобного их чтения.

#### 7. В задании к уроку может быть прикреплен тест.

#### Страница урока

| and the second second                                                                                 |                                                                                                    |                                                   |                                                                |                                                   | <u></u>                                                  |      |
|----------------------------------------------------------------------------------------------------|----------------------------------------------------------------------------------------------------|---------------------------------------------------|----------------------------------------------------------------|---------------------------------------------------|----------------------------------------------------------|------|
| Предмет:                                                                                              | Математика                                                                                                    |                                                   |                                                                |                                                   |                                                          |      |
| Дата:                                                                                                 | 6 апреля 2020, 3 урок                                                                                                    |                                                   |                                                                |                                                   |                                                          |      |
| Кто приходит:                                                                                         | 5                                                                                                    |                                                   |                                                                |                                                   |                                                          |      |
| Кабинет:                                                                                              |                                                                                                    |                                                   |                                                                |                                                   |                                                          |      |
| Тема урока:                                                                                           | Деление на десятичную дробь                                                                                                    |                                                   |                                                                |                                                   |                                                          |      |
| рисутствие на у                                                                                       | роке и комментарий учителя                                                                                                    |                                                   |                                                                |                                                   |                                                          |      |
|                                                                                                    | Данные не введены учителем.                                                                                                    |                                                   |                                                                |                                                   |                                                          |      |
| омашние задани                                                                                        | я                                                                                                    |                                                   |                                                                |                                                   |                                                          |      |
|                                                                                                    | Задание                                                                                                    | Оценка                                            | Статус                                                         |                                                   |                                                          |      |
| 14 C                                                                                                  |                                                                                                    | нет                                               | Выполнено                                                      |                                                   |                                                          |      |
| _                                                                                                    |                                                                                                    |                                                   |                                                                |                                                   |                                                          |      |
| ценки за работу                                                                                       | на уроке                                                                                                    |                                                   |                                                                |                                                   |                                                          |      |
| Bustownown w                                                                                          | xau'                                                                                                    |                                                   | Оценка                                                         |                                                   |                                                          |      |
| Повторение дейст                                                                                      | техт Задание принимается до стато стати в состато стати с принимается до                                                                                                    | 9:00 7.04.                                        | нет                                                            |                                                   |                                                          |      |
| reer. ripoonain re                                                                                    |                                                                                                    |                                                   |                                                                |                                                   |                                                          |      |
| Teer. ripsonan re                                                                                     | R                                                                                                    |                                                   |                                                                |                                                   |                                                          |      |
| п с                                                                                                   | R III                                                                                                    |                                                   |                                                                |                                                   |                                                          |      |
| Либо сс                                                                                               | <b>К</b><br>зылка на <b>тест</b> в системе Дне                                                                                                    | вник.                                             | py.                                                            |                                                   |                                                          |      |
| Либо сс                                                                                               | ка на тест в системе Дне                                                                                                    | вник.                                             | py.                                                            |                                                   |                                                          |      |
| Либо сс<br>го задано                                                                                  | к<br>вылка на тест в системе Дне                                                                                                    | вник.                                             | py.                                                            |                                                   | 4                                                        |      |
| Либо сс<br>го задано<br>до 9:00 7.04.                                                                 | сылка на тест в системе Дне                                                                                                    | вник.                                             | ру.<br>іми" ( <u>https://</u>                                  | 'tests.dr                                         | evnik.ru/?                                               |      |
| Либо сс<br>го задано<br>до 9:00 7.04.<br>cest=3099958                                                 | сылка на тест в системе Дне<br>пройти тест "Действия с десятичным<br>kview=details&context=school)                                                                                                    | вник.<br>и дробя                                  | ру.<br>іми" ( <u>https://</u>                                  | ' <u>tests.dr</u>                                 | evnik.ru/?                                               |      |
| Либо сс<br>то задано<br>до 9:00 7.04.<br>rest=3099958<br>Разобраться                                  | сылка на тест в системе Дне<br>пройти тест "Действия с десятичным<br>kview=details&context=school)<br>с решением и оформлением заданий                                                                                         | вник.<br>и дробя<br>і по тем                      | ру.<br>іми" ( <u>https://</u><br>е деление.                    | <u>'tests.dn</u><br>Записа                        | <u>levnik.ru/?</u><br>ть в тетрадь № 1445                | . ж- |
| Либо сс<br>го задано<br>до 9:00 7.04.<br>est=3099958<br>Разобраться<br>м, 1452, 1455                  | сылка на тест в системе Дне<br>пройти тест "Действия с десятичным<br>kview=details&context=school)<br>с решением и оформлением заданий<br>э а-г. Прикрепить фото выполненной р                                                 | вник.<br>и дробя<br>і по тем<br>работы.           | ру.<br>іми" ( <u>https://</u><br>е деление.                    | <u>'tests.dn</u><br>Записа                        | <u>evnik.ru/?</u><br>ть в тетрадь № 1445                 | ) ж- |
| Либо сс<br>то задано<br>до 9:00 7.04.<br>est=3099958<br>Разобраться<br>м. 1452, 1459<br>ОБЯЗАТЕЛЬ     | сылка на тест в системе Дне<br>пройти тест "Действия с десятичным<br>kview=details&context=school)<br>с решением и оформлением заданий<br>Э а-г. Прикрепить фото выполненной р<br>НО ознакомиться с прикрепленными             | вник.<br>и дробя<br>і по тем<br>работы.<br>файлам | ру.<br>іми" ( <u>https://</u><br>е деление.<br>іи.             | <u>'tests.dn</u><br>Записа                        | levnik.ru/?<br>ть в тетрадь № 1445                       | ) ж- |
| Либо сс<br>го задано<br>до 9:00 7.04.<br>est=3099958<br>Разобраться<br>м, 1452, 1459<br>ОБЯЗАТЕЛЬ     | сылка на тест в системе Дне<br>пройти тест "Действия с десятичным<br>kview=details&context=school)<br>с решением и оформлением заданий<br>э а-г. Прикрепить фото выполненной р<br>НО ознакомиться с прикрепленными             | вник.<br>и дробя<br>по тем<br>работы.<br>файлам   | ру.<br>іми" ( <u>https://</u><br>е деление.<br>іи.             | <u>'tests.dn</u><br>Записа                        | levnik.ru/?<br>ть в тетрадь № 1445<br>Размер             | ) ж- |
| Либо сс<br>то задано<br>до 9:00 7.04.<br>est=3099958<br>Разобраться<br>м, 1452, 1459<br>ОБЯЗАТЕЛЬ     | сылка на тест в системе Дне<br>пройти тест "Действия с десятичным<br>kview=details&context=school)<br>с решением и оформлением заданий<br>э а.г. Прикрепить фото выполненной р<br>HO ознакомиться с прикрепленными<br>Файл     | вник.<br>и дробя<br>і по тем<br>работы.<br>файлам | <b>ру.</b><br>іми" ( <u>https://</u><br>е деление.<br>іи.<br>т | <u>'tests.dn</u><br>Записа<br><sup>ип</sup>       | evnik.ru/?<br>ть в тетрадь № 1445<br>Размер<br>172 7 ИБ  | ) ж- |
| Либо сс<br>то задано<br>до 9:00 7.04.<br>est=3099958<br>Разобраться<br>м, 1452, 1459<br>DБЯЗАТЕЛЬ<br> | сылка на тест в системе Дне<br>пройти тест "Действия с десятичным<br>kview=details&context=school)<br>с решением и оформлением заданий<br>а-г. Прикрепить фото выполненной р<br>НО ознакомиться с прикрепленными<br>Файл<br>з1 | вНИК.<br>и дробя<br>і по тем<br>работы.<br>файлам | ру.<br>ими" ( <u>https://</u><br>е деление.<br>ии.<br>т<br>л   | <u>'tests.dn</u><br>Записа<br><sup>ип</sup><br>РG | levnik.ru/?<br>ть в тетрадь № 1445<br>Размер<br>172,7 Кб | ) ж- |

Особенность тестов в Дневник.ру заключается в том, что учитель сразу видит ваш результат, а система сама переводит полученные вами баллы в оценку. При этом, тест может содержать вопросы закрытого типа, т.е. ваша задача лишь выбрать правильный ответ, или открытого типа, значит вам необходимо вписать ответ в соответствующее поле. Кроме того, к некоторым вопросам для ответа необходимо прикрепить файл с решением, такие задания проверяет учитель и выставляет баллы.

Открывая страницу теста, обратите внимание на сроки проведения, лимит времени и количество возможных попыток.

Когда будете готовы, нажмите кнопку «Пройти тест» и приступайте к выполнению заданий.

| дентр приложений    | і > Сервисы Дневни<br>Ы | Ka la la la la la la la la la la la la la                                           |           |               |
|---------------------|-------------------------|-------------------------------------------------------------------------------------|-----------|---------------|
| Школьные            | Глобальные              |                                                                                     |           |               |
| Образовательно      | ое учреждение           |                                                                                     | Избранное | 🚖 Пройденные  |
| МБОУ СШ N           | № 50                    |                                                                                     |           |               |
| <b>Тробный тест</b> | 青                       |                                                                                     |           | 4             |
| Поиск               |                         | Школа: МБОУ СШ № 50<br>Класс: 5 Учебный год: 2019/2020                              |           | Пройти        |
| Любой класс         | T                       | Тип теста: Тест для урока Вопросы: 4 (8 баллов)                                     |           | Мой результат |
| Любой статус        |                         | Урок(и): 5 Г (6 апреля 2020, 3 урок Математика);<br>Автор: У Из вашей школы         |           |               |
| На                  | ыйти                    | Создано: Сегодня в 10:15 Изменено: Сегодня в 10:24                                  |           |               |
|                     |                         | настроики теста<br>Период проведения теста - Сегодня в 10:00 - 7 апреля 2020 в 9:00 |           |               |
|                     |                         | Лимит времени - 45 минут                                                            |           |               |
|                     |                         | Количество попыток - 1                                                              |           |               |
|                     |                         | После прохождения теста сообщается - результат в баллах                             |           |               |
|                     |                         | Свободное использование                                                             |           |               |
|                     |                         | Копирование теста или его частей - разрешено                                        |           |               |
|                     |                         | Отчеты о результатах учеников учителям из их школ - доступны                        |           |               |

Система подскажет сколько осталось времени, какое количество баллов вы можете получить за ответ на вопрос и куда двигаться дальше.

| ( Тесты                                   |                            |                          |
|-------------------------------------------|----------------------------|--------------------------|
| Пробный тест                              | ×.                         |                          |
| Прохождение теста                         | Осталось времени: 00:44:53 | Получено ответов: 0 из 4 |
| Раздел 1 (из 2). 1                        |                            |                          |
| Вопрос 1 (из 1 в разделе)                 |                            | Вес вопроса: 1 балл      |
| Тест работает? (2)                        |                            |                          |
| Варианты ответа                           |                            |                          |
| 🌔 Да                                      |                            |                          |
| 💮 Нет                                     |                            |                          |
|                                           |                            |                          |
| В тесте запрещен возврат Следующий вопрос |                            | Завершить тестирование   |
| к предыдущим вопросам                     |                            |                          |

По итогу прохождения теста вы получите результат в баллах.

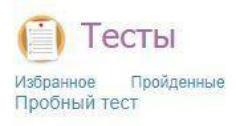

Количество набранных баллов за тест: 8 из 8 возможных.

Для того, чтобы перейти к результатам, нажмите - Мой результат. Для того, чтобы вернуться к уроку нажмите - Перейти к уроку

## Система переведет ваши баллы в оценку и выставит ее за урок.

| Моя школа <mark>М</mark>                                  | Лой класс Дневник Расписание Домашние з                               | адания                   |           |   |
|-----------------------------------------------------------|-----------------------------------------------------------------------|--------------------------|-----------|---|
| ИБОУ СШ № 50 > Ра                                         | асписания уроков > 5 (2019/2020)                                      |                          |           |   |
| Страница                                                  | урока                                                                 |                          |           |   |
| Детали урока                                              |                                                                       | Учитель                  |           |   |
| Предмет:                                                  | Математика                                                            |                          |           |   |
| Дата:                                                     | 6 апреля 2020, 3 урок                                                 |                          |           |   |
| Кто приходит:                                             | 5                                                                     |                          |           |   |
| Кабинет:                                                  | 2                                                                     |                          |           |   |
| Тема урока:                                               | Деление на десятичную дробь                                           |                          |           |   |
| Трисутствие на ур                                         | ооке и комментарий учителя                                            |                          |           |   |
|                                                           | Данные не введены учителем.                                           |                          |           |   |
| ]омашние задани                                           | я                                                                     |                          |           |   |
|                                                           | Задание С                                                             | ценка                    | Статус    |   |
| -                                                         |                                                                       | нет                      | Выполнено |   |
| Эценки за работу                                          | на уроке                                                              |                          |           |   |
|                                                           |                                                                       |                          | Оценка    |   |
| Дистанционный ур<br>Повторение дейст<br>Тест: Пробный тес | оок<br>вий с десятичными дробями. Тест. Задание принимается до 9<br>т | :00 7 <mark>.</mark> 04. | 5+        | F |

Успехов в работе с Дневник.ру!